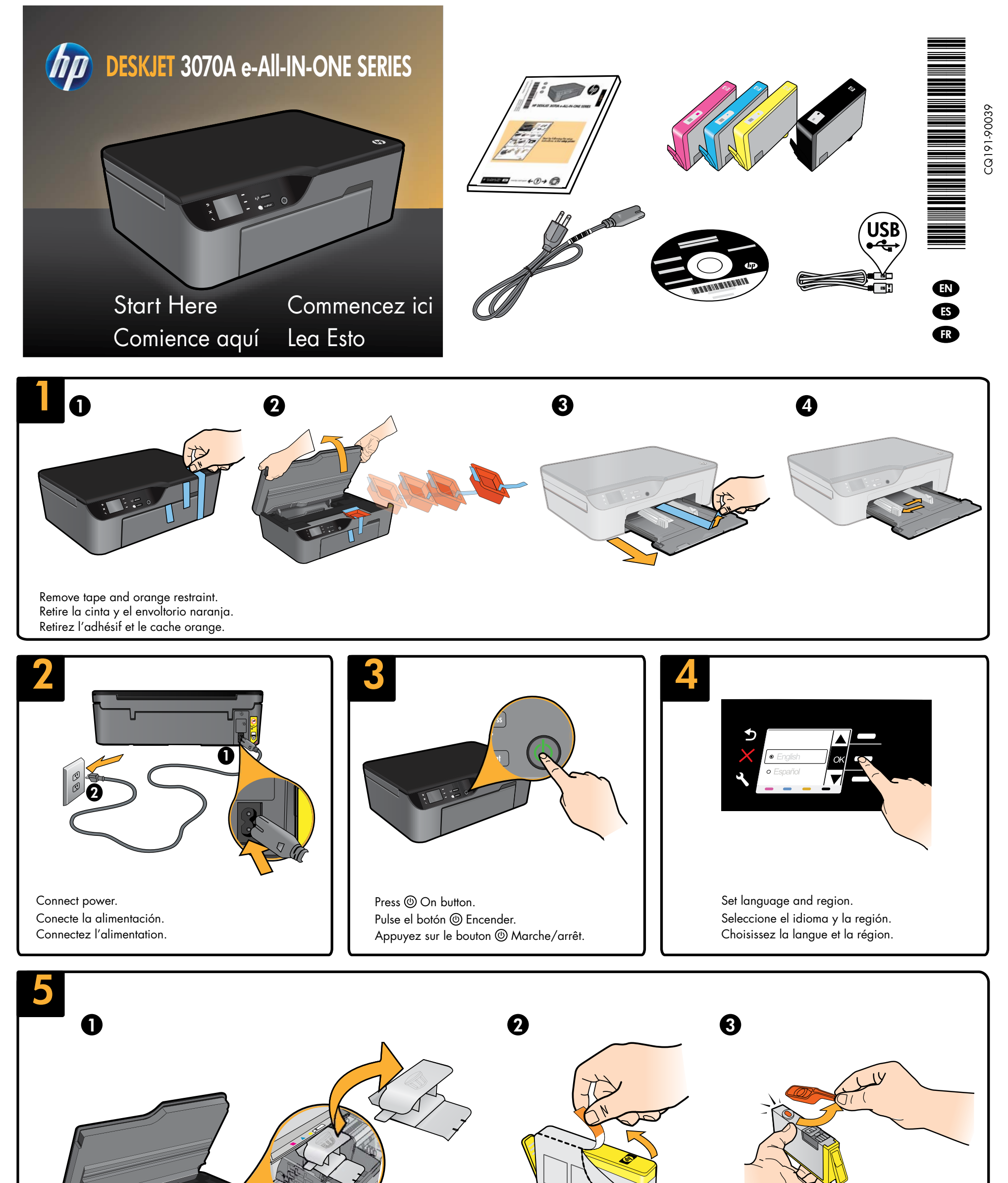

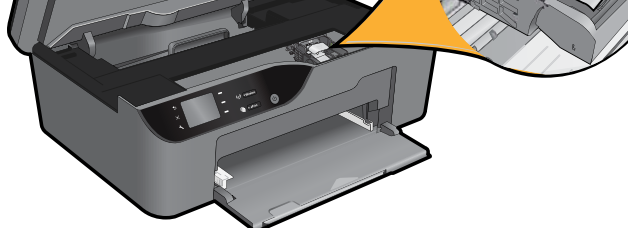

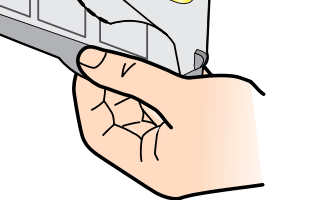

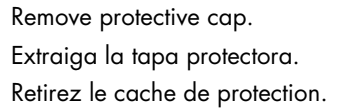

Twist orange cap to remove it. Gire el tapón naranja para quitarlo. Tournez le cache orange afin de l'enlever.

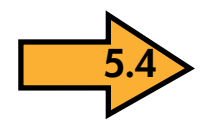

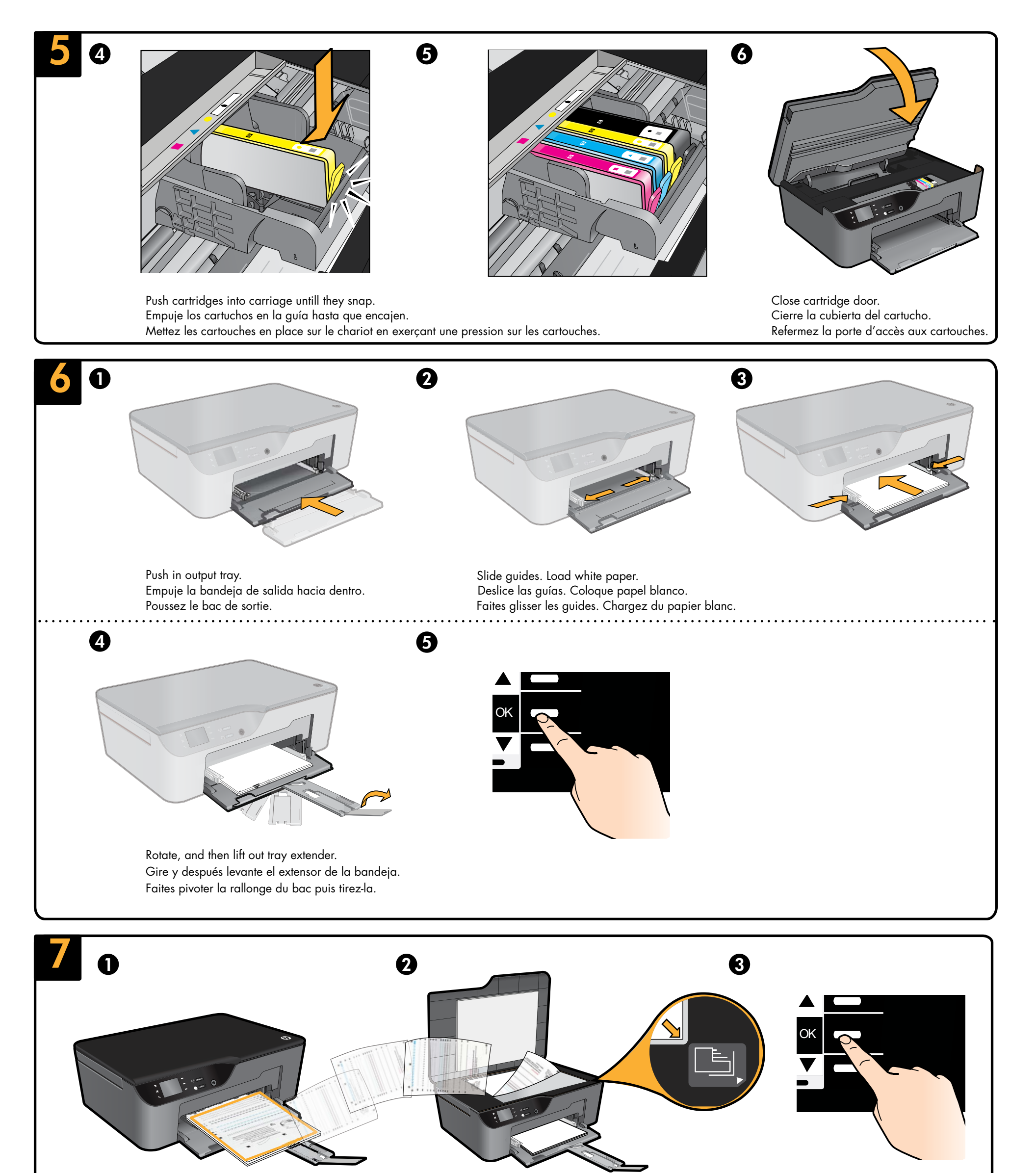

Place alignment page face down. Coloque la página de calibrado hacia abajo. Placez la page d'alignement face vers le bas.

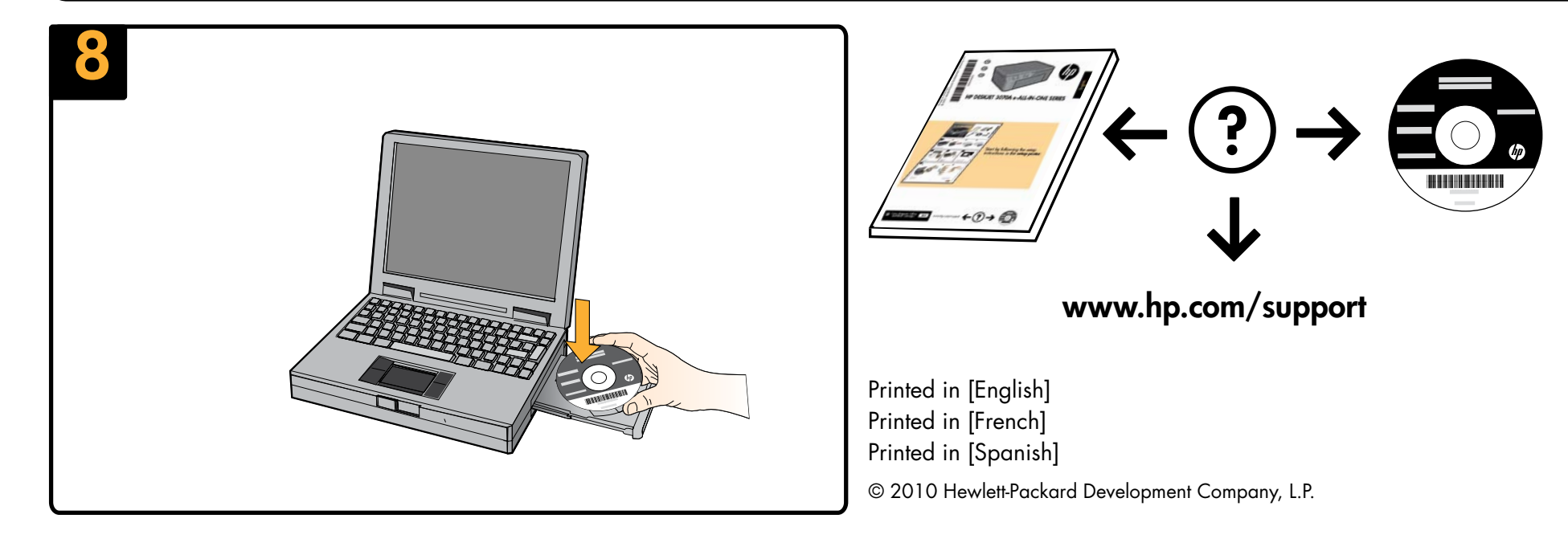